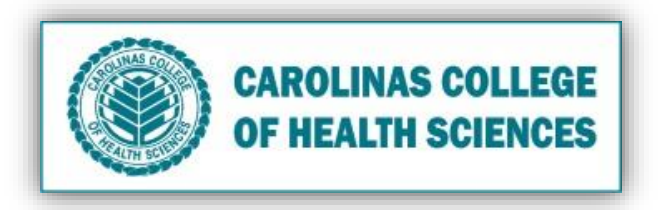

## Students: Instructions for Clocking In/Out of Preceptorship

- 1. Using Chrome browser, go to this DataSource link < DataSource link > .
- 2. If you are prompted to login, use your cchsmail credentials
- 3. In the DataSource, search for your name. (shortcut tip: In Windows, search using Ctrl+F. On Mac search using Command+F.)

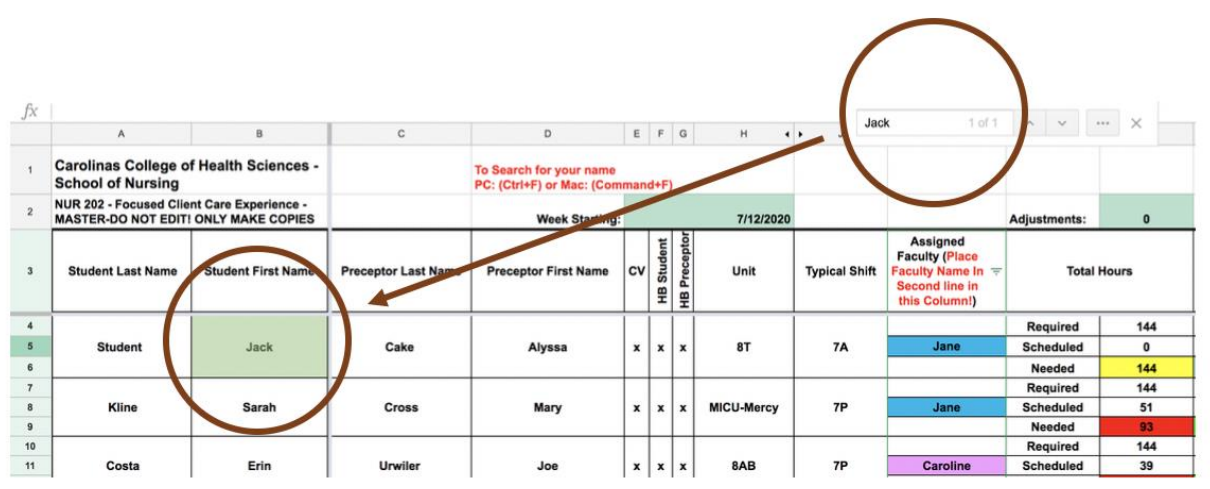

- 4. Following your row, locate the appropriate date column, select your time-in and time-out from the dropdown lists. This information will be saved automatically.
- 5. View the Total Hours to keep track of your time.
  - A. The total number of hours required for completing Preceptorship.
  - B. The total number of hours completed: This increases as you record your hours.
  - C. **Red** cell is the total number of hours left to be completed: This decreases as you record your hours.
  - D. Time-in
  - E. Time-out
  - F. Green cell is total hours for the day.

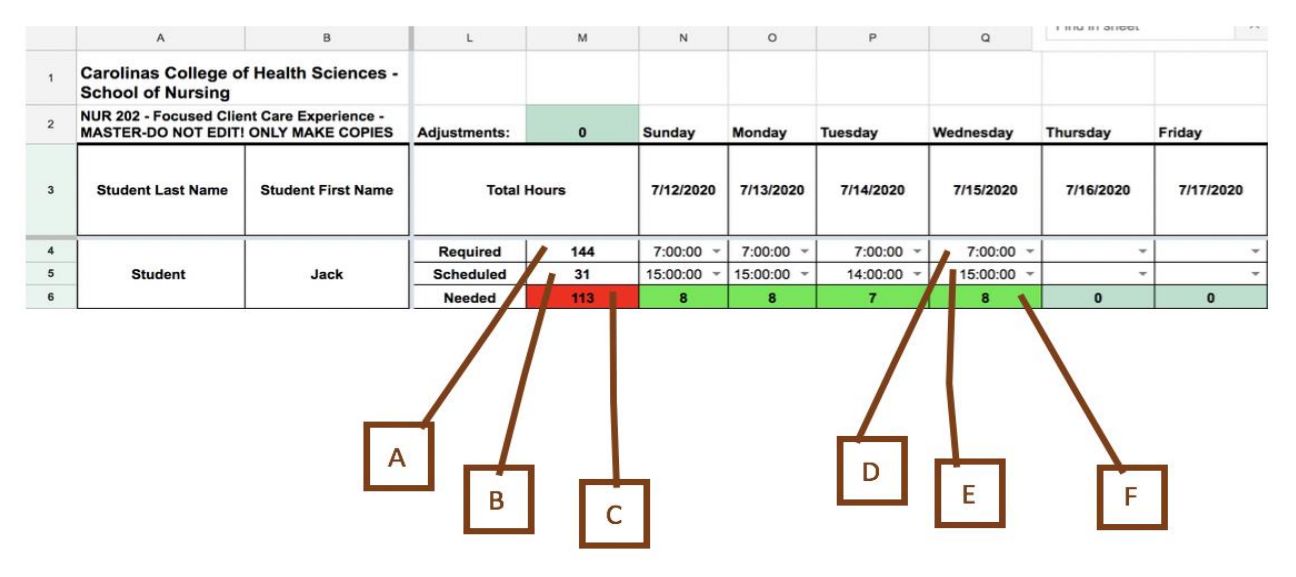